# Intel HD530 Graphics Glitch FIX

# Beitrag von "BlackJackTheRIP" vom 9. April 2017, 13:16

Ich habe selbst einen Hackintosh mit HD530 und traf auf dieselben Grafikfehler in der linken, oberen ecke. Ich habe sehr lange in Foren gesucht und mehrere verschiedene Varianten ausprobiert. Mit wenig erfolg. Dann habe ich versucht selbst die methoden zu kombinieren und siehe da; es funktioniert. Also hier kommt die Anleitung:

 Download von PlistEditPro <u>https://www.macupdate.com/app/mac/14363/plistedit-pro</u>
Dieser Schritt ist nicht notwendig, vereinfacht aber das Arbeiten mit .plist Dateien.

2.

# Download von EFI Mounter v3 um auf die EFI-Partition zuzugreifen EFI Mounter

3. Download der von mir bereitgestellten config.plist Datei

Jetzt gehts los:

## 4. starte den EFI Mounter und wähle deine EFI partition

Multiple EFI partitions found: Please select one and click OK. Current Boot Di... disk0s2 disk1s1 disk2s1 Cancel OK wenn du nicht weißt welche die richtige ist dann mounte einfach alle -unmounte nun EFI-Partitionen die man aus dem Finder auswerfen kann -unmounte nun EFI-Partitionen die nicht die im Bild gezeigte file-Struktur haben -unmounte nun Partitionen die als NONAME angezeigt werden (meist Windows Systempartitionen)

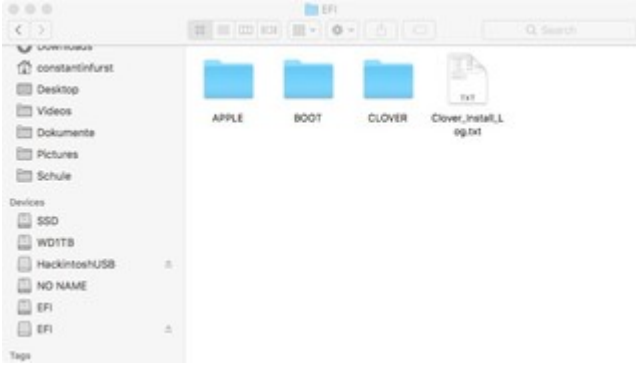

5. öffne jetzt die config.plist Datei unter: EFI/EFI/CLOVER/config.plist mit PlistEdit

öffne nun auch die gedownloadete HD530\_GlitchFix.plist Datei

#### 6.

verschiebe nun den "AddProperties" teil aus der HD530\_GlitchFIx.plist Datei per drag´n drop in die config.plist Datei unter Root/Devices

# 7. Jetzt heißt es Speichern und rebooten

Viel spaß mit einem glitchfreiem Hackintosh und frohes hacken BlackJackTheRipper

# **English:**

1.

Download PlistEditPro (not necessary but convenient)

2. Donwload EFI Mounter v3 from EFI Mounter

3. Download the HD530\_GlitchFix.plist file from the attachments section of this article

Now the fun stuff begins

## 4. start the EFI Mounter and mount you EFI partition

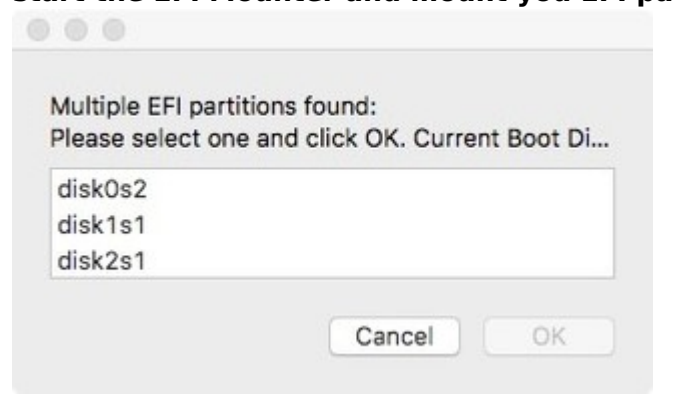

if you don't know what partition to mount mount all partitions

-unmount every ejectable partition

-unmount every EFI Partition wich doesn't have the shown file stricture -unmount every Partition called NONAME (mostly Windows EFI PArtitions)

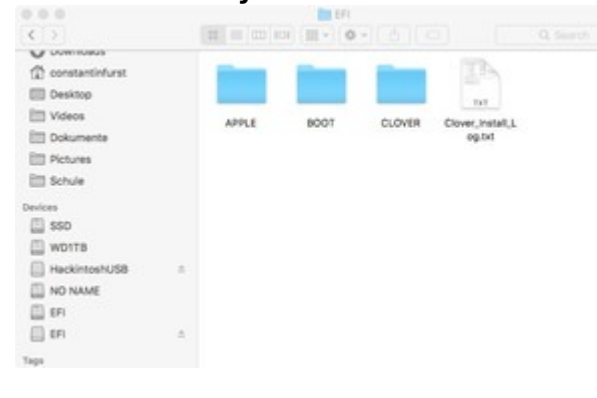

5. open the config.plist file under EFI/EFI/CLOVER/config.plist with PlistEdit open the previously downloaded HD530\_GlitchFix.plist file

6.

move the "AddProperties" part of the HD\_530GlitchFix.plist per drag´n drop under Root/Devices in the config.plist file

7.

### now save and reboot

enjoy a glitch free Hackintosh and good hacking

**Download:** HD530\_GlitchFix.plist